## ELVIS 설치 방법

## 1. 설치 주소를 인터넷 창에 입력 후 접속해주세요.

HTTP://10.177.10.99:8091/WCF/CLIENT/SETUP.ASPX

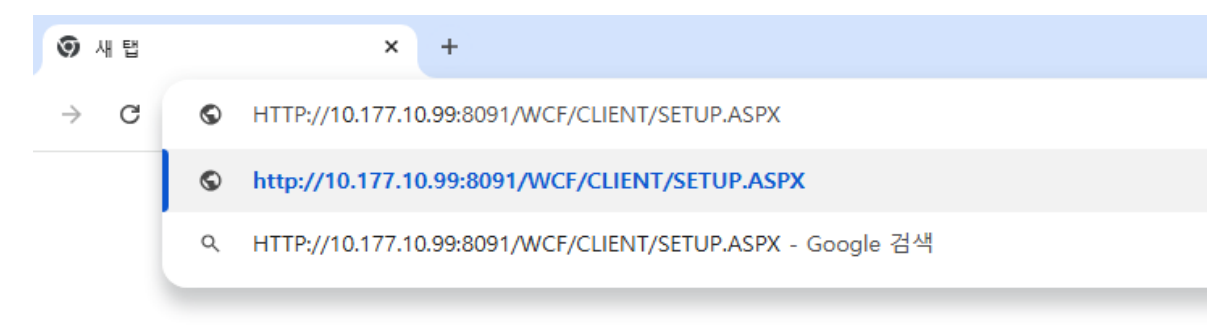

2. ELVIS 도메인 주소(ESSA.ELVIS.COM) 입력 후 Install & Login 클릭해주세요.

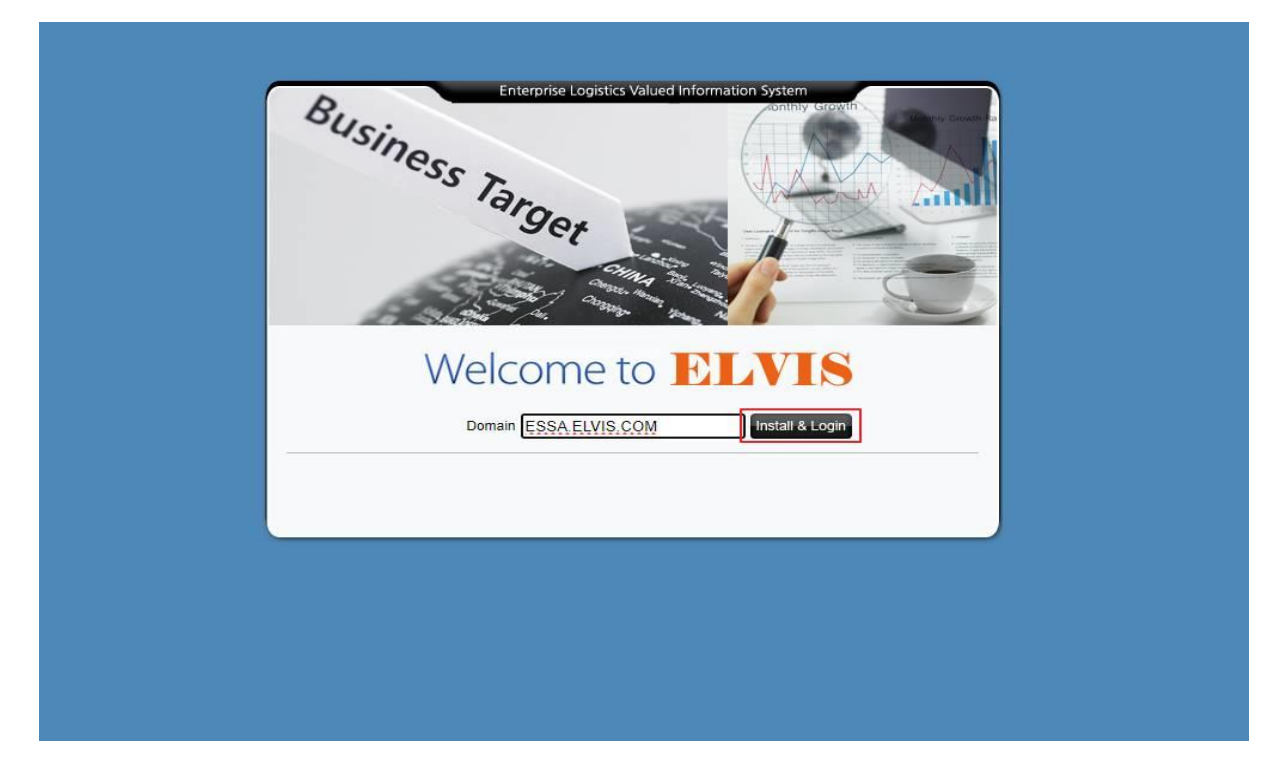

3. 인터넷창 상단 SCSetup.exe 계속을 클릭해주세요.

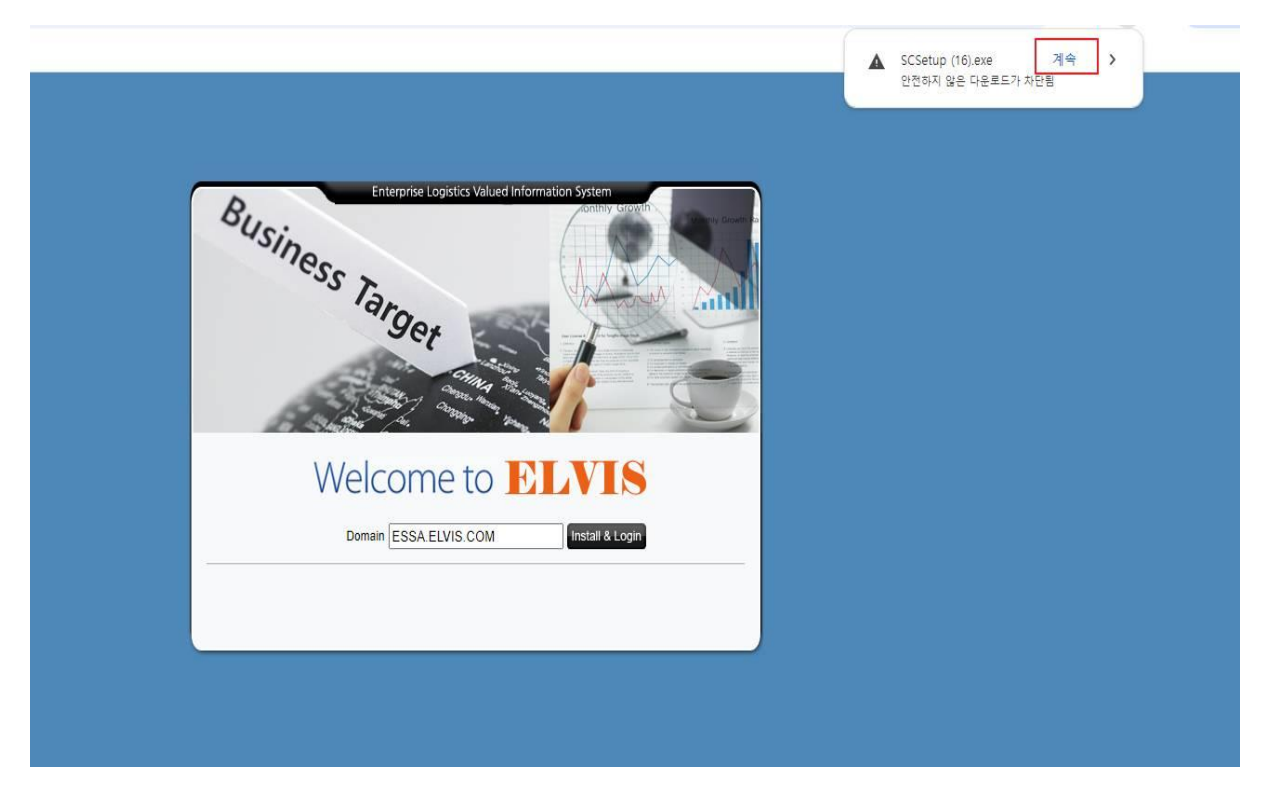

4. 인터넷창 상단 다운 완료 후 폴더 클릭해주세요.

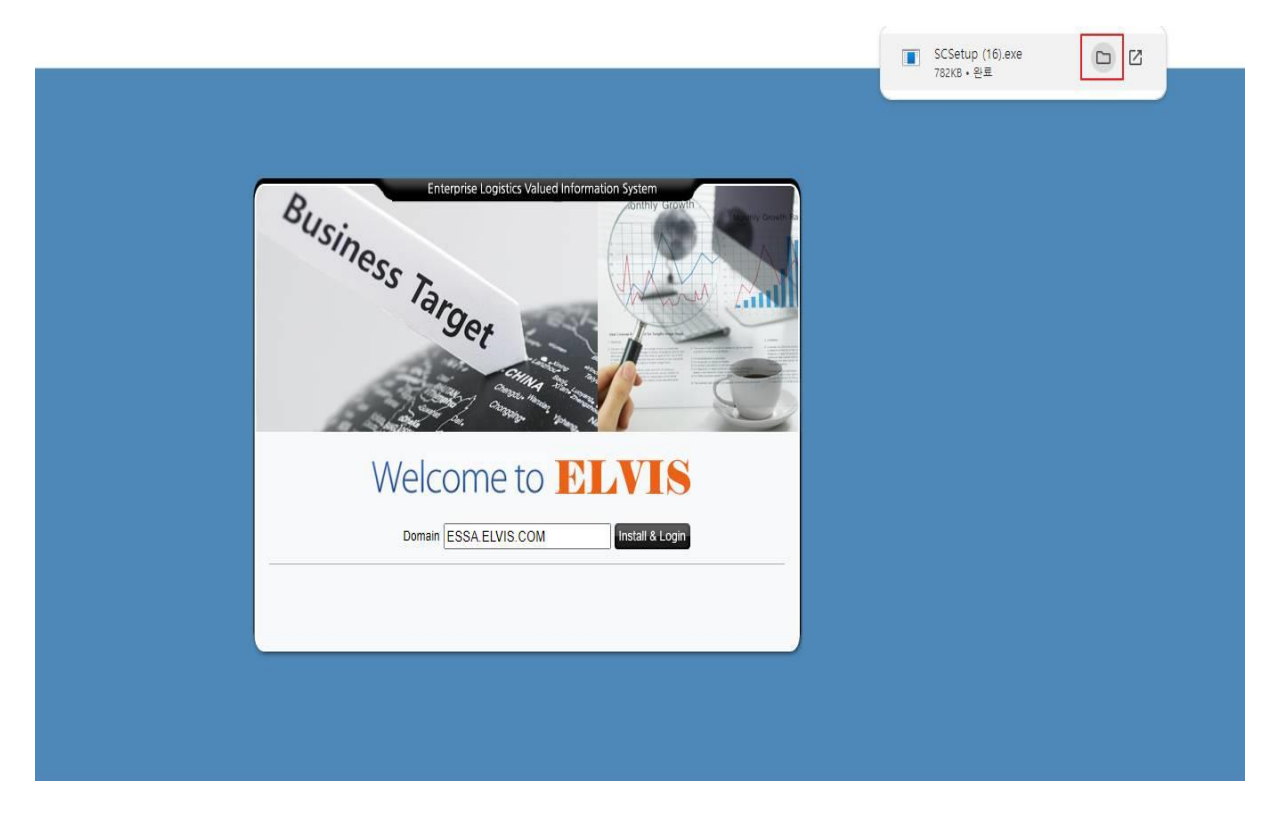

## 5. 해당 폴더로 이동하여 SCSetup.exe 실행해주세요.

| 이름          | 수정한 날짜             | 유형      | 크기    |
|-------------|--------------------|---------|-------|
| ~ 오늘        |                    |         |       |
| SCSetup.exe | 2024-10-02 오전 8:35 | 응용 프로그램 | 782KB |

6. Windows의 PC 보호의 추가정보 클릭해주세요.

| Enterprise Logistics Valued Information System<br>Windows의 PC 보호<br>Microroft Defender SmartScreenPli 및 인신한 수 연는 명 및 시장은 카드텔레슈 |
|----------------------------------------------------------------------------------------------------|
| 니다.이 앱을 실행하면 PC가 위험에 노출될 수 있습니다.<br><u>추가 정보</u>                                                                               |
|                                                                                                    |
|                                                                                                    |
| 실행안함                                                                                                    |

7. Windows의 PC 보호의 하단 실행 클릭해주세요.

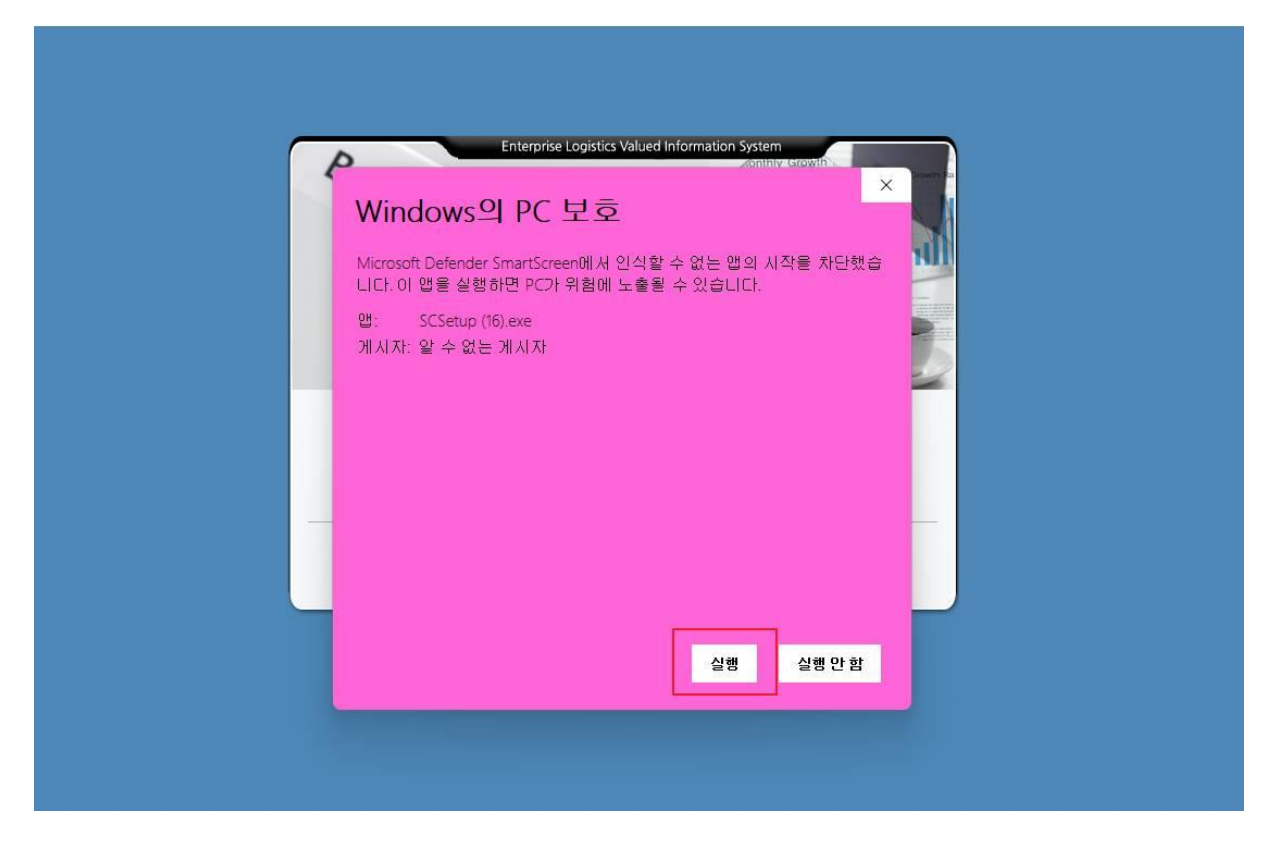

## 8. 응용 프로그램 시작 팝업

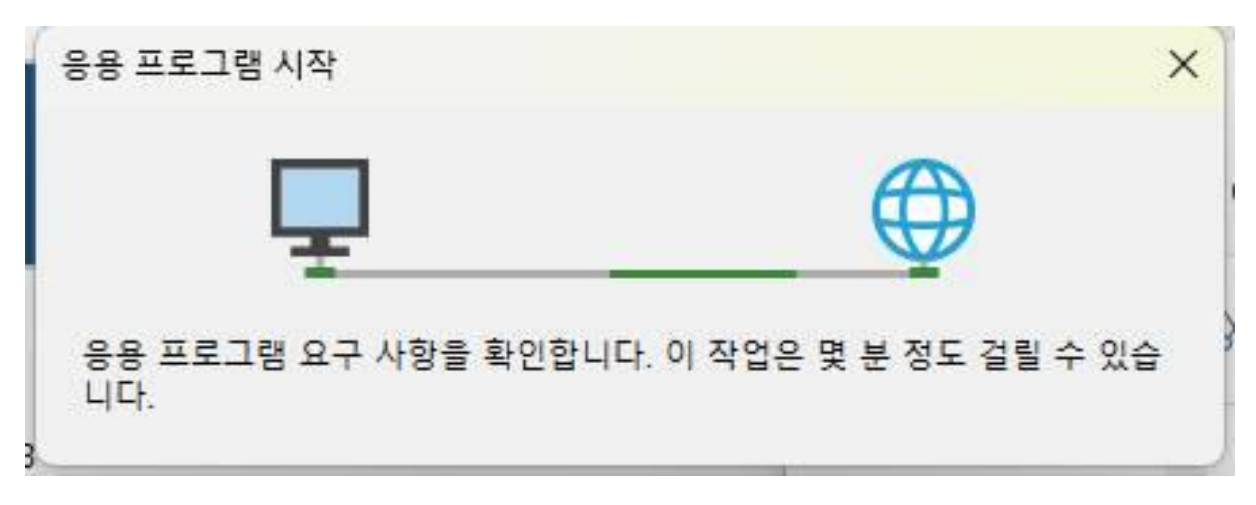

9. 다시 Windows의 PC 보호의 하단 실행 클릭해주세요.

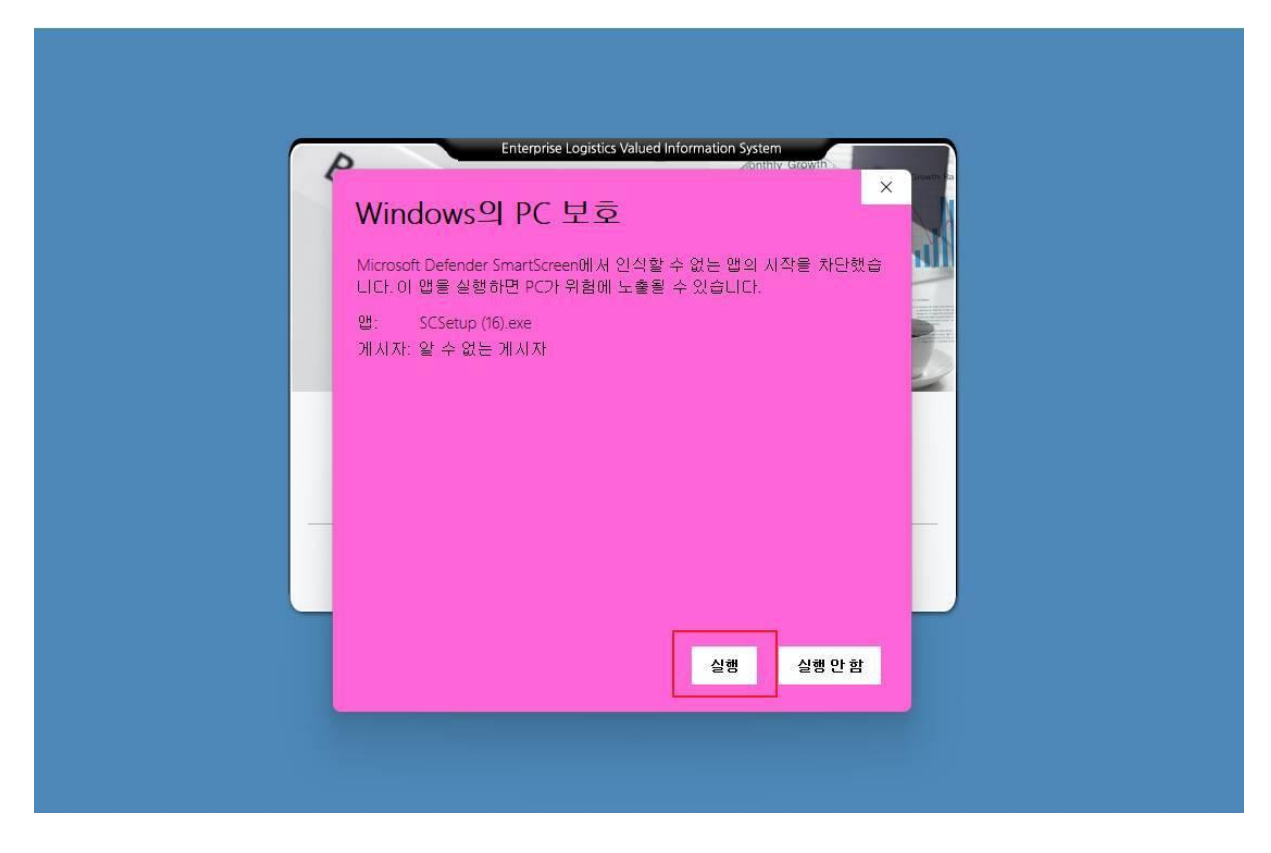

10. ELVIS 도메인 주소(ESSA.ELVIS.COM) / ID / PW 입력 후 로그인해주세요.

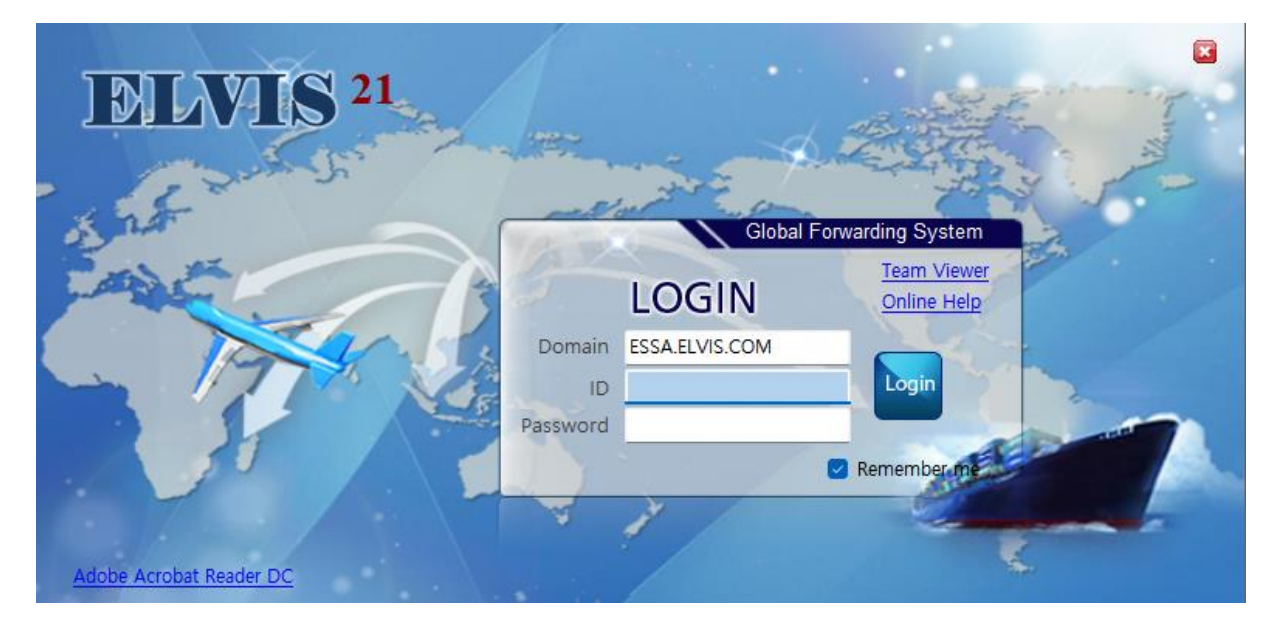